= らいでん専用インストール手順書(スタント・アロン&クライアント用) =

※「らいでん」は、積算らいでんと原価らいでんの両方を表します。

※Windows10のパソコンを、らいでんのクライアントとしてご利用の場合で、らいでんの起動ができない時は、以下の手順で、「らいでん」の専用ファイルのインストールをおこなってください。

以下のインストールをおこなうと、Windows10の Update が適用されても、影響なく、らいでん が起動できるようになります。

- ※Windows10のパソコンを、らいでんのサーバーとしてご利用の場合は、別紙の「らいでん専用インストール手順書(サーバー用)」を参照して、Windows10のサーバーにて、「らいでん」の専用ファイルのインストールをおこなってください。
- ※Windows10 のパソコン1台に、らいでんのサーバーとクライアントの両方をインストールしてご利用の場合は、こちらの手順は不要ですので、別紙の「らいでん専用インストール手順書(サバー用)」を参照して、専用ファイルのインストールをおこなってください。
- ホームページの「らいでん専用インストールファイル」のリンクをクリックして、ファイルの ダウンロード処理をおこないます。(Microsoft Edge の操作手順になります) (または、右の URL をクリック→ <u>http://raiden.co.jp/user/win10fb2/fb2.zip</u>) ダウンロード終了後、[開く] ボタンをクリックします。

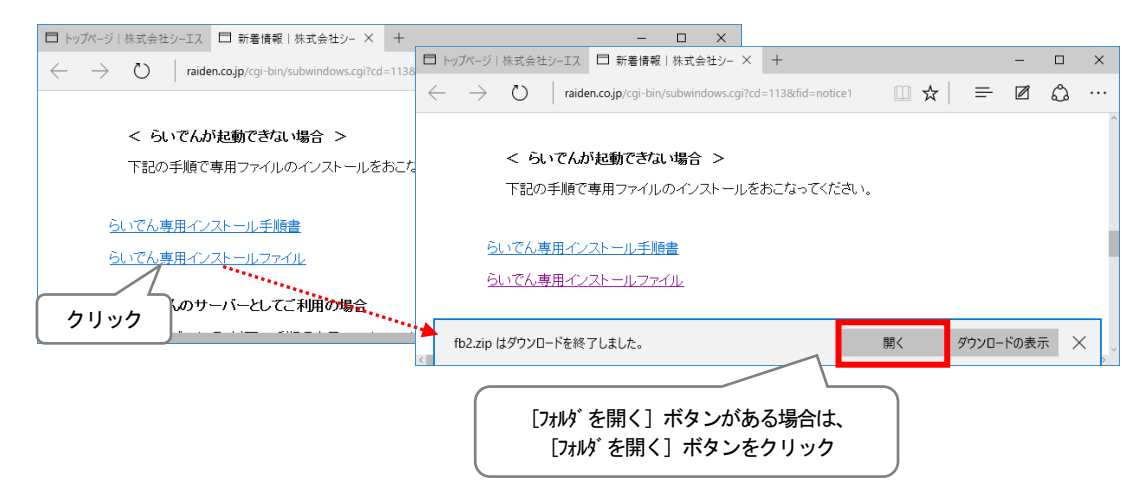

2. ダウンロードフォルダが表示されます。「fb2.zip」を右クリックし、"すべて展開(T)"をクリ ックします。

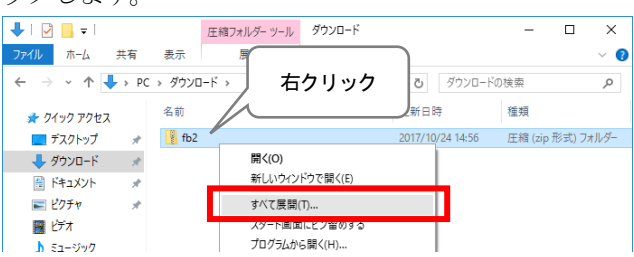

3. [展開先の選択とファイルの展開]で、"完了時に展開されたファイルを表示する(H)"にチェ ックをつけて、「展開(E)」ボタンをクリックします。

|                                                                                                    | ×    |
|----------------------------------------------------------------------------------------------------|------|
| <ul> <li></li> <li></li> <li>&lt;</li></ul> |      |
|                                                                                                    |      |
| 展開先の選択とリアイルの展開                                                                                                    |      |
| ファイルを下のフォルダーに展開する(E):                                                                                                    |      |
| C;¥Users¥csa¥Downloads¥fb2 参照(图)                                                                                                    |      |
| ✓ 完了時に展開されたファイルを表示する(出)                                                                                                    |      |
|                                                                                                    |      |
|                                                                                                    |      |
| チェックを                                                                                                    |      |
| っける                                                                                                    |      |
|                                                                                                    |      |
|                                                                                                    |      |
|                                                                                                    |      |
| 展開(日) キャンセ                                                                                                    | JL . |
|                                                                                                    |      |

4. 解凍した「Firebird(らいでん)Ver2.00」が表示されます。 「Firebird(らいでん)Ver2.00」を右クリックし、"インストール"をクリックします。

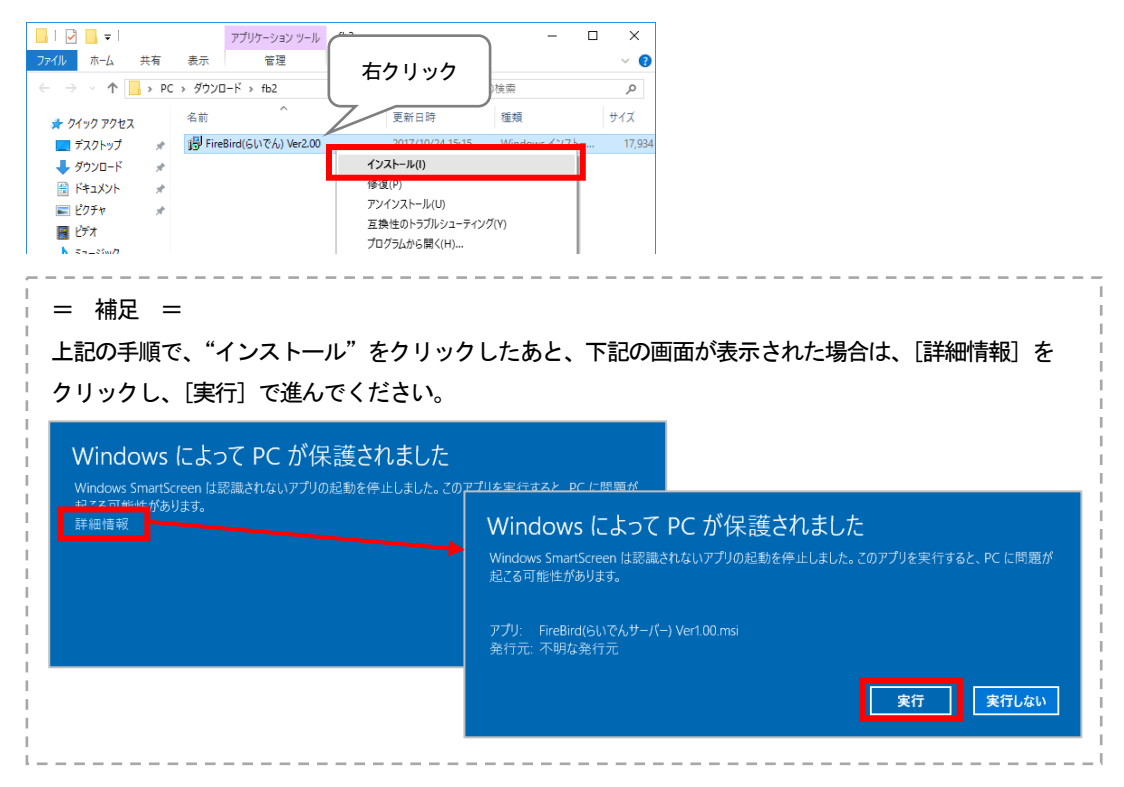

「Firebird(らいでん)Ver2.00」のインストール画面が表示されます。
 [次へ(N)>] ボタンをクリックします。

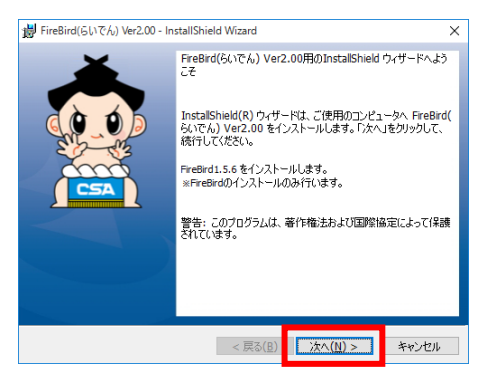

6. 次のインストール画面が表示されます。[インストール(I)] ボタンをクリックします。

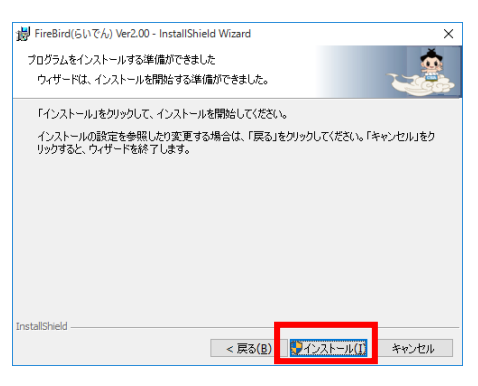

7. [ユーザーアカウント制御] 画面は、[はい(Y)] ボタンをクリックします。 インストールの処理が進みます。

| 👽 ユーザー アカウント制御                                                                                                    | × i i FireBird(らいでん) Ver2.00 - InstallShield Wizard - ロン                                                                                                    | < |
|----------------------------------------------------------------------------------------------------|----------------------------------------------------------------------------------------------------|---|
| この不明な発行元からのアプリが PC に変更を加えることを言     しますか?                                                                                   | J FreBrd(らいでん) Ver2.00 をインストールしています<br>違択したプログラム機能をインストールしています。                                                                                                    |   |
| プログラム名: C:¥Users¥csa¥Downloads¥fb2¥FireBird(らいでん)<br>Ver200.msi<br>発行元: 不明<br>アァイルの入手先: このコンピュークー上のハードドライブ<br>◇ 詳細を表示する(D) | InstaliShield ウィザードは、FireBird(らいでん) Ver2.00 をインストールしてい<br>ます。しばらら1号かください。<br>ステータス:<br>サービスを開始らしています                                                                                                    |   |
| = 補足 =<br>上記の手順で、インストールの処理<br>右の画面が表示された場合は、[OK<br>クリックしてください。                                                             | Instalished         < 反応(8) 次ハ(1) > キャンセル           今進む途中に、              ダ 「redict(5) でん) Vpc20・Instalished Wicard             (例中のフィル             夏時方を急感のあるフィルが、以下のアフリケーシェンで使用中です。             ・セットアラアで更新すると悪のあるフィルが、以下のアフリケーシェンで使用中です。             ・・Predad Database             ・セットアラアで更新すると悪のあるフィルが、以下のアフリケーシェンで使用中です。             ・・・Defaalithutance             ・・Defaalithutance             ・elefablindd Berver - Defaalithutance             ・・Defaalithutance             ・Defaalithutance             ・Defaalithutance | × |

8. インストールが終了すると、以下の画面が表示されます。[完了(F)] ボタンをクリックして、 画面を閉じます。

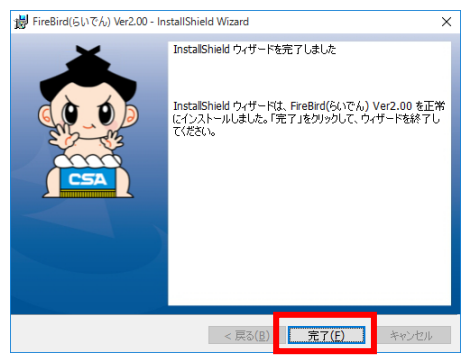

9. 積算らいでんの起動が正常にできるか、確認してください。